**Liceo** Víctor Mercante

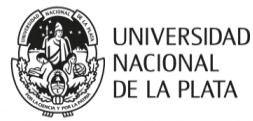

# Guía: ¿Cómo es el trámite virtual?

Les contamos paso a paso cómo hacer para inscribirse al Ciclo Lectivo 2025 en el Liceo "Víctor Mercante".

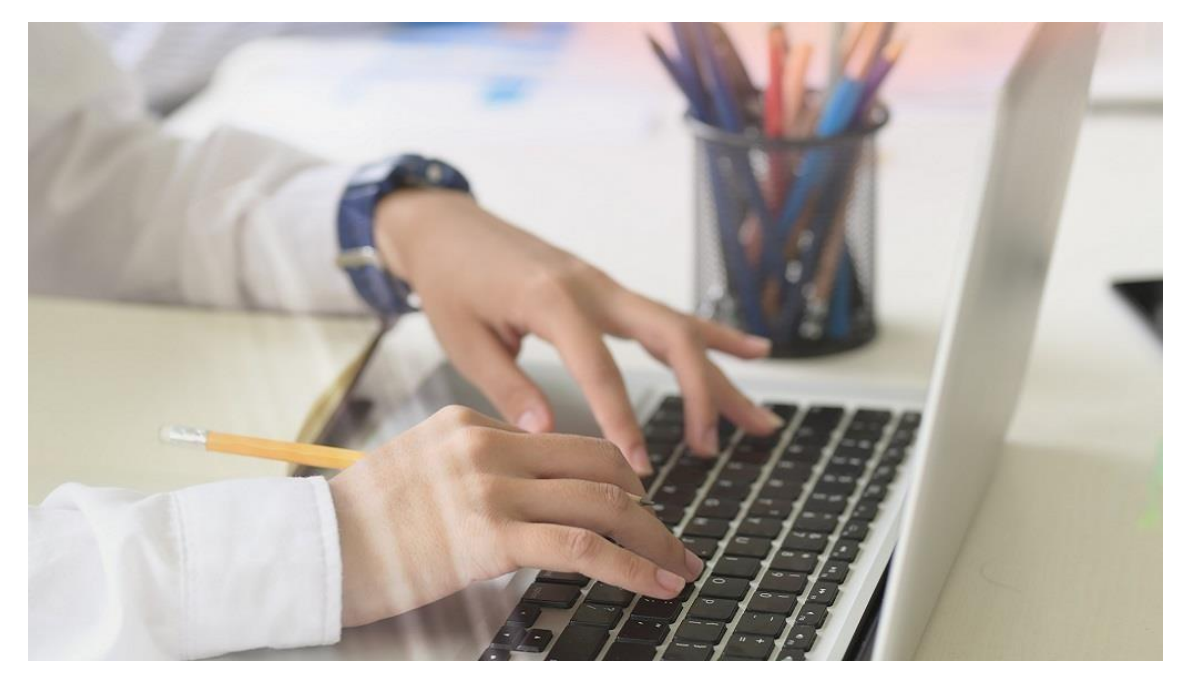

El trámite de preinscripción inicia cuando el mismo tiene Estado: COMPLETADO y sólo finaliza cuando tiene Estado: ACEPTADO.

La/el responsable que inscribe al aspirante deberá realizar un seguimiento de la preinscripción hasta que finalice el trámite.

## Desde un dispositivo con acceso a Internet:

## <u>PASO 1:</u>

- Leo el Boletín informativo del Ingreso 2024. Visualizar y descargar Boletín.

## PASO 2:

- Saco las fotos obligatorias para subir al sistema:

DNI DEL/A ASPIRANTE, ambas caras

DNI RESPONSABLE PARENTAL (únicamente tutor, madre o padre), ambas caras

Acreditación del vínculo (si no surgiera expresamente de las piezas anteriores).

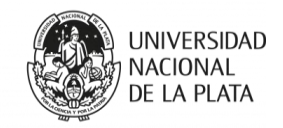

Certificado de alumna/o regular de 6º año de la Educación Primaria.

<u> PASO 3:</u>

- Ingreso al sistema SIPECU: www.ingreso-colegios.unlp.edu.ar, y creo un usuario

- Completo la planilla de preinscripción, y verifico que la planilla diga ESTADO:

**COMPLETADO**. Luego, es necesario a descargar la planilla.

| rigentes 1 No vigentes 3                                                                             |                                                  |                                                                                                    |  |
|----------------------------------------------------------------------------------------------------|--------------------------------------------------|----------------------------------------------------------------------------------------------------|--|
| Ayúdenos a mejorar el sistema completando la siguie                                                  | ente encuesta de satisfacción 🕻                  |                                                                                                    |  |
| OPEZ JERÓNIMO (55555555) Última actualización: 23/                                                   | 09/2022 15:04:47                                 |                                                                                                    |  |
| Liceo Victor Mercante (la inscripción es 100% virtual).                                              | Inscripción 2022 otros colegios:<br>Ingreso 2023 | • ¡Preinscripción completa! Se le enviará un<br>correo electrónico cuando se le asigne un<br>número de sorteo. |  |
| 1° Año                                                                                               | Estado: Completado                               |                                                                                                    |  |
| Dirección: La inscripción es 100% virtual.<br>Teléfono: 02216716859 / 02216553743 (solo<br>Whatsapp) | Número de sorteo: No asignado aún.               | Atención: Todavía no descargó la planilla<br>para esta preinscripción.                                         |  |
| Horario: -                                                                                           |                                                  |                                                                                                    |  |
| ♣ Deccarrar Planilla                                                                                 | Editor                                           | * Cancelar                                                                                                    |  |

- (Si figura ESTADO: INICIADO, el sistema **no** permite otorgar número de sorteo).

## Preinscripciones

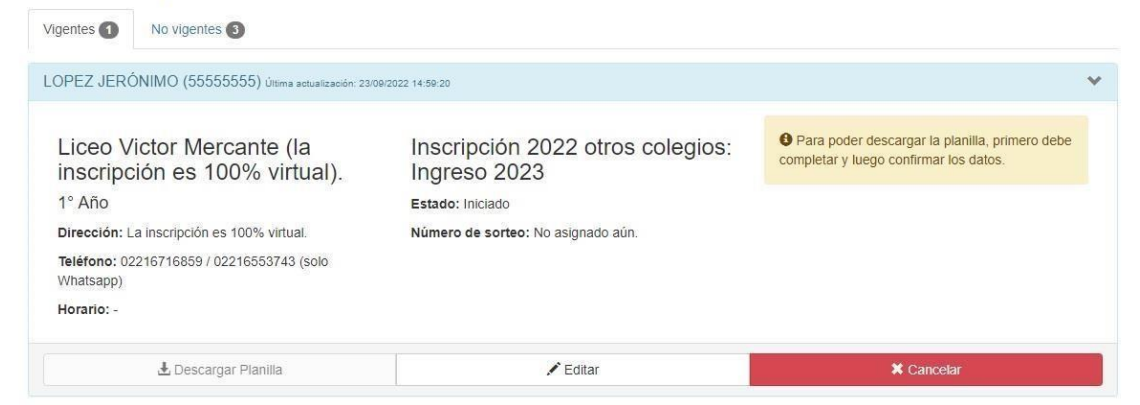

Consejo:

- Genere el usuario con una dirección de correo electrónico que pueda revisar frecuentemente y agende nuestro correo: <u>alumnoslvmunlp@gmail.com</u>, para que los mensajes no dirijan a la carpeta spam o correo no deseado.

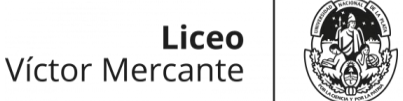

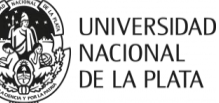

#### Desde el Colegio:

- En la medida en que se efectúan las solicitudes de ingreso, desde la Dirección de Enseñanza, revisamos cada una de ellas contemplando sus diferentes particularidades. Tenga en cuenta que los primeros días recibimos muchas solicitudes y puede haber demoras para confirmar las mismas.

- Cuando verificamos que la planilla y la documentación subidas son las correctas, aceptamos su solicitud. En el sistema aparecerá su solicitud como **ESTADO: ACEPTADO** e inmediatamente, el número de sorteo correspondiente.

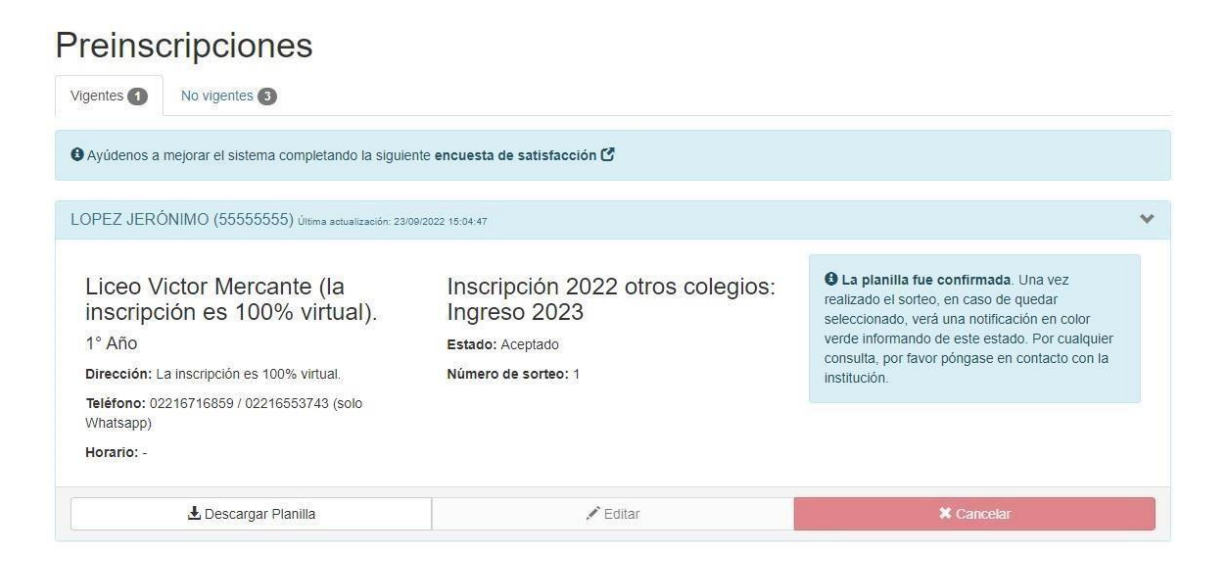

- ¿Qué pasa si encontramos algún error?

En esos casos, la planilla será OBSERVADA. Cuando ingrese al sistema, aparecerá una leyenda **OBSERVADA** en color naranja al lado del estado correspondiente.

**Liceo** Víctor Mercante

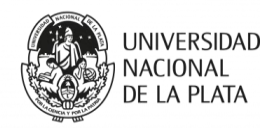

# Preinscripciones

| Ayúdenos a mejorar el sistema completando la siguie           | ente encuesta de satisfacción 🗹                  |                                                                                                    |
|---------------------------------------------------------------|--------------------------------------------------|----------------------------------------------------------------------------------------------------|
|                                                               |                                                  |                                                                                                    |
| PEZ JERONIMO (55555555) Última actualización: 23/             | 09/2022 15:04:47                                 |                                                                                                    |
| iceo Victor Mercante (la<br>nscripción es 100% virtual).      | Inscripción 2022 otros colegios:<br>Ingreso 2023 | iPreinscripción completa! Se le enviará un<br>correo electrónico cuando se le asigne un<br>número de sorteo. |
| 1° Año                                                        | Estado: Completado Observada                     |                                                                                                    |
| <b>Teléfono:</b> 02216716859 / 02216553743 (solo<br>Whatsapp) | <b>2</b>                                         | Atención: Todavía no descargó la planilla<br>para esta preinscripción.                                       |
| Horario: -                                                    |                                                  | A                                                                                                    |
|                                                               |                                                  | Inscripción observada. Recibira un mensaje<br>de la escuela con mas información.                             |
| ♣ Descarœar Planilla                                          | 🖍 Editar                                         | X Cancelar                                                                                                   |

 - ¿Cómo le avisamos cuál es el error detectado? Le enviamos un correo electrónico explicándole qué debe modificar o agregar. Luego de atender las indicaciones, respondo dicho correo avisando que ya subsané los errores.

#### Desde un dispositivo con acceso a Internet:

- Accedo nuevamente al SIPECU en días subsiguientes y verifico el ESTADO de mi preinscripción.
- Si figura con Estado: ACEPTADO, he finalizado mi trámite de preinscripción. Solo resta esperar el día del sorteo.

Una vez realizado el sorteo, y en caso de ser beneficiada/o, se deberá cumplimentar de manera presencial, en la Dirección de Enseñanza, la inscripción definitiva dentro de las fechas estipuladas.